## Používanie certifikátov s úložiskom vo Windows v aplikácii Mozilla Flrefox

## Import certifikátu vo formátu PFX

Vyexportujte certifikát do formátu \*.pfx s Internet Explorer: Nástroje – Možnosti Internetu – Obsah – Certifikáty.

Tu si zvolíte požadovaný certifikát a zvolíte export s privátnym kľúčom.

Podrobný návod nájdete tu : <u>http://ica.cz/Zaloha-certifikatu</u>

Po vytvorení súboru zálohy v tvare \*.pfx otvoríte aplikáciu **Mozilla Firefox.** V hlavnej ponuke zvoľte **Možnosti.** 

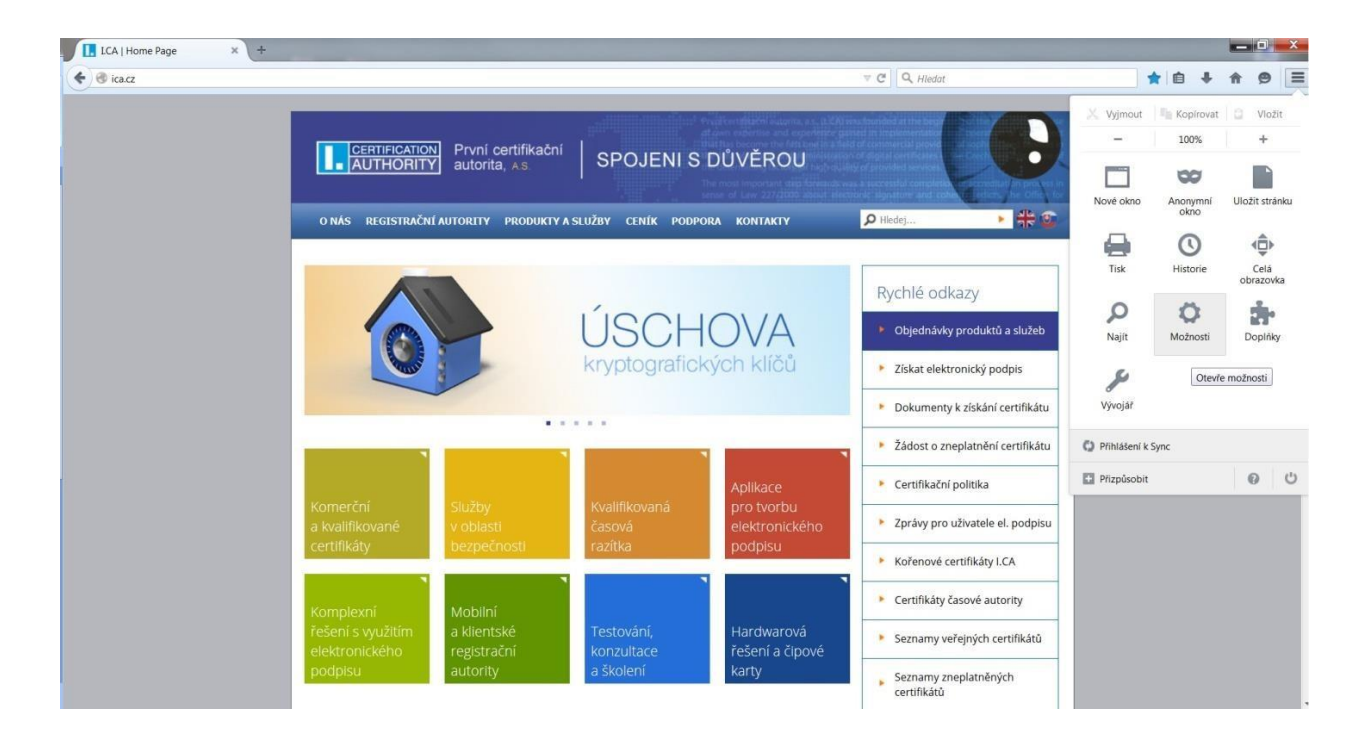

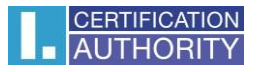

## Otvorte ponuku Rozšírené, kartu Certifikáty, tlačidlo Certifikáty

| LCA   Home Page                                                                                                    | × 🗱 Možnosti × +                                                                                                    |                 |          | _        | 1 |     | 1 | x |
|----------------------------------------------------------------------------------------------------|----------------------------------------------------------------------------------------------------|-----------------|----------|----------|---|-----|---|---|
| Firefox about:prefe                                                                                                    | erences#advanced                                                                                                    | V C A Hledat    | ☆        | <b>İ</b> | ÷ | î ( | 9 | ≡ |
| <ul> <li>ICA   Home Page</li> <li>Obecné</li> <li>Obecné</li> <li>Vyhledávání</li> <li>Obsah</li> <li>Aplikace</li> <li>Soukromí</li> <li>Zabezpečení</li> <li>Sync</li> <li>Rozšířené</li> </ul> | x ★ Možnosti x +<br>erences#advanced<br>Rozšířené<br>Obecné Možnosti hlášení Siť Aktualizace Certifikáty<br>Pokud server vyžaduje osobní certifikát:<br>Zvolit automaticky<br>Vždy se dotázat<br>✓ Aktuální glatnost certifikátů ověťovat na serverech OCSP<br>Certifikáty Bezpečnostní zařízení | ▼ C   Q, Hiedat | <u>}</u> |          | • |     |   |   |
|                                                                                                    |                                                                                                    | 2               |          |          |   |     |   |   |

## Zvoľte záložku Osobné a voľbu Importovať

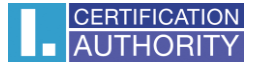

V okne vyberte súbor PFX s vašim certifikátom a stlačte Otvoriť

| Soubor s certifikátem k importu                                                                                                    |                 |                                                      | X                      |
|----------------------------------------------------------------------------------------------------|-----------------|------------------------------------------------------|------------------------|
| C v k certifikaty                                                                                                    |                 | ✓ ✓ Prohledat: a                                     | certifikaty 🔎          |
| Uspořádat 👻 Nová složka                                                                                                    |                 |                                                      | • 🗆 📀                  |
| 🚖 Oblíbené položky 🦳 Název položky                                                                                                    | Datum změny     | Тур                                                  | Velikost               |
| S Naposledy navští                                                                                                    | 15.10.2014 9:00 | Personal Informati                                   | 3 kB                   |
| Florina Piotna Piotn |                 |                                                      |                        |
| 💢 Knihovny                                                                                                    |                 |                                                      |                        |
| E Počítač                                                                                                    |                 |                                                      |                        |
|                                                                                                    |                 |                                                      |                        |
|                                                                                                    |                 |                                                      |                        |
|                                                                                                    |                 |                                                      |                        |
| <b>▼</b>                                                                                                    | III             |                                                      | 4                      |
| <u>N</u> ázev souboru: zaloha_cert.pfx                                                                                                    |                 | ▼         PKCS12 Soubory           Otevřít         ▼ | (*.p12;*.pfx    Storno |

Teraz budete požiadaný o zadanie hesla, ktoré ste si zvolili pri exporte certifikátu.

| - |                                                                 |
|---|-----------------------------------------------------------------|
| ? | Zadejte heslo, kterým byla zašifrována tato záloha certifikátů: |
| - |                                                                 |
|   |                                                                 |
|   |                                                                 |

Pokiaľ je zadané heslo správne, dôjde k úspešnému

| /ýstraha |                                                                    | X    |
|----------|--------------------------------------------------------------------|------|
| <u>^</u> | Vaše bezpečnostní certifikáty a soukromý klíče byly úspěšně obnove | eny. |
|          | OK                                                                 |      |